# ESERCITAZIONE 2, SECONDA PARTE- DIMENSIONAMENTO TELAIO IN CLS, ACCIAIO E LEGNO

Lo scopo della seconda parte di questa esercitazione consiste nel dimensionamento e verifica del telaio, realizzato precedentemente, secondo le tre tecnologie sotto lo sforzo dei carichi di neve, vento e dell'azione sismica, andando ad analizzare nello specifico la situazione più pericolosa.

Per prima cosa abbiamo realizzato su Sap2000 il telaio nelle tre diverse tecnologie, impiegando una maglia regolare di 6mx6m per legno e cls e 6mx8m per l'acciaio, tutte elevate per 4 piani, come precedentemente esplicato e dimensionato nella prima parte.

Una volta impostata la griglia e disegnata la struttura di un solo piano, bisogna assegnare il vincolo "incastro" ai punti alla base della struttura in corrispondenza dei pilastri (JOINT, RESTRAINTS-> INCASTRO) e successivamente definire i carichi qs, qp e qa (DEFINE, LOAD PATTERNS) precedentemente calcolati nella prima parte dell'esercitazione attraverso i fogli excel fornitici e assegnarli alle sole travi principali(ASSIGNE, FRAME LOADS, DISTRIBUITED). Il passaggio seguente consiste nel fare la combinazione di carico allo SLU rispetto a qs, qp e qa (DEFINE, LOAD COMBINATION, ADD NEW COMBO), andando a specificare i vari coefficienti di sicurezza.

Arrivati a questo punto dobbiamo far capire al programma che al di sopra dei pilastri abbiamo un solaio (impalcato rigido) e lo facciamo assegnando ai punti che collegano le travi il vincolo interno "diaphragm" (ASSIGNE, JOINT, CONSTRAINTS-> ADD NEW COMBO,-> si sceglie l'asse z). Abbiamo terminato la modellazione di un piano, la quale andrà ripetuta per il numero dei piani della struttura (in questo caso 4) attraverso il semplice comando CTRL+C/CTRL+V rispetto all'asse z. Riassegnamo i carichi e il vincolo interno Diaphragm, facendo attenzione a selezionare la spunta, per far si che il vincolo venga assegnato in maniera diversa in ogni piano.

Una volta completato il modello, bisogna andare ad assegnare le sezioni alle TRAVI PRINCIPALI, TRAVI SECONDARIE, MENSOLE E PILASTRI dimensionate in precedenza sullo specifico foglio Excel e successivamente far partire l'analisi (RUN ANALYSIS, ICONA, FRAMES, MOM 3-3, DISPLAY, SHOW TABLES, FRAME OUTPUT) che mi permetterà di visualizzare e analizzare su una tabella Excel esportata il telaio più sollecitato;

Bisogna però specificare che quando si modella il telaio in legno è necessario definire anche il materiale, che non è presente di default in SAP; per completare questo passaggio scelgo DEFINE/ MATERIAL e spunto select advanced properties. Clicco su ADD NEW MATERIAL, scelgo "User" e "Other" e seleziono OK. Nella finestra successiva scelgo il nome del nuovo materiale e l'opzione "Orthotropic". Cliccando poi su SHOW PROPERTIES si aprirà una tabella dove si dovranno inserire alcuni valori del tipo di legno scelto, che si possono reperire consultando le tabelle online.

## **CALCESTRUZZO**

Per il Cls saranno gli elementi più sollecitati sono: 31 -> TRAVE PRINC 32 -> MENSOLA 20 -> PILASTRO Il valore del momento, la trave e la mensola, e dello sforzo normale per il pilastro, sono stati sostituiti all'interno sempre del precedente foglio Excel per verificare se c'è stato un sovra/sottodimensionamento delle sezioni. TRAVE PRINC -> da 40x70 a 30x50 TRAVE SECOND -> da 40x70 a 20x30 MENSOLA -> da 40x70 a 40x50 PILASTRO -> da 50x60 a 30x30

## <u>ACCIAIO</u>

Per l'acciaio saranno gli elementi più sollecitati sono: 12 -> TRAVE PRINC 71 -> MENSOLA 53 -> PILASTRO

Il valore del momento, la trave e la mensola, e dello sforzo normale per il pilastro, sono stati sostituiti all'interno sempre del precedente foglio Excel per verificare se c'è stato un sovra/sottodimensionamento delle sezioni. TRAVE PRINC -> da IPE550 a IPE270 TRAVE SECOND -> da IPE550 a IPE100 MENSOLA -> da IPE550 a IPE300 PILASTRO -> da HEA280 a HEA220

## <u>LEGNO</u>

Per il legno saranno gli elementi più sollecitati sono: 379 -> TRAVE PRINC 32 -> MENSOLA 20 -> PILASTRO

Il valore del momento, la trave e la mensola, e dello sforzo normale per il pilastro, sono stati sostituiti all'interno sempre del precedente foglio Excel per verificare se c'è stato un sovra/sottodimensionamento delle sezioni. TRAVE PRINC -> da 45x45 a 20x30 TRAVE SECOND -> da 20x35 a 20x20 MENSOLA -> da 45x55 a 20x40 PILASTRO -> da 40x40 a 20x20

Dopo aver specificato le sezioni, bisogna assegnare i carichi di neve, vento e sisma alla struttura. Io e le mie colleghe abbiamo pensato di analizzare i vari carichi separatamente e alla fine delle analisi di ciascuno, dopo aver esportato le tabelle Excel, capire quale sia il telaio più sollecitato di ciascuno e scegliere alla fine gli elementi più sollecitati tra tutti.

## **CARICO NEVE**

Il carico neve va applicato alle sole travi principali dell'ultimo impalcato della struttura con valore che può variare tra 0,5 Kn.m e 1 Kn.m in base alla caratteristiche esposte nella normativa, ma noi, ai fini dell'esercitazione, scegliamo convenzionalmente 0,5 Kn.m, il quale andrà moltiplicato per il valore lunghezza d'influenza.

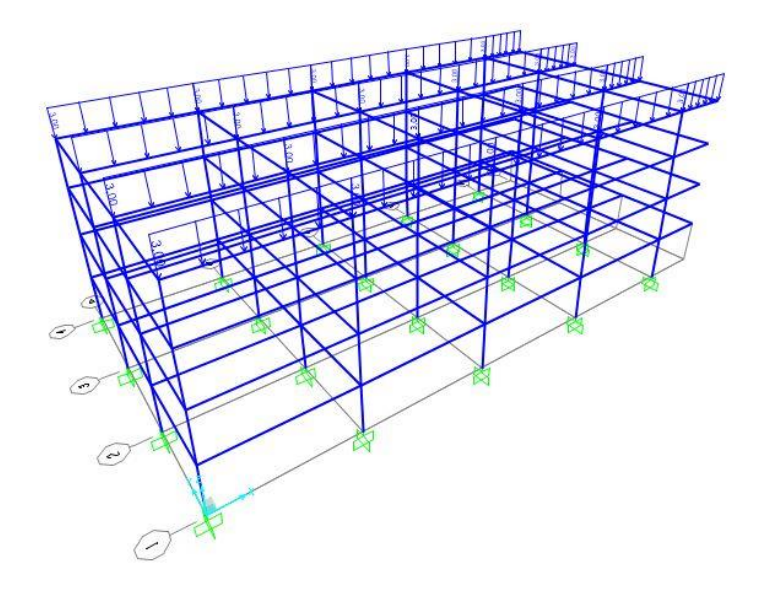

Una volta applicato il carico (ASSIGNE, FRAME, FRAME LOADS, DISTRIBUITED), bisogna fare la combinazione di carico, andando a considerare sempre anche i carichi qa, qp e qa, la quale verrà utilizzata per far partire l'analisi della struttura e ricavarne il foglio Excel con i relativi valori.

#### CALCESTRUZZO

Gli elementi più sollecitati sono:

379 -> TRAVE PRINC

380 -> MENSOLA

20 -> PILASTRO

| 390 | Qtot + Neve | 0 | 0 | -82,3824 |
|-----|-------------|---|---|----------|
| 379 | Qtot + Neve | 0 | 0 | -81,5892 |
| 384 | Qtot + Neve | 0 | 0 | -81,5892 |

| TABLE: EI | ement Forces - | Frames   |         |           |
|-----------|----------------|----------|---------|-----------|
| Frame     | OutputCase     | Р        | M2      | M3        |
| 380       | Qtot + Neve    | 0        | 0       | -132,3716 |
| 385       | Qtot + Neve    | 0        | 0       | -132,3716 |
| 275       | 04-4 · NI      | 0        | 0       | 115 0101  |
|           |                |          |         |           |
| Frame     | OutputCase     | P        | M2      | M3        |
| 20        | Qtot + Neve    | -639,044 | -0,0112 | 3,3813    |
| 21        | Qtot + Neve    | -639,044 | 0,0112  | 3,3813    |

## <u>ACCIAIO</u>

Gli elementi più sollecitati sono:

186 -> TRAVE PRINC

187 -> MENSOLA

#### 53 -> PILASTRO

| TABLE: Element Forces - Frames |         |            |   |        |            |            |           |           |           |  |  |
|--------------------------------|---------|------------|---|--------|------------|------------|-----------|-----------|-----------|--|--|
| Frame                          | Station | OutputCase | Р | V2     | V3         | т          | M2        | M3        | FrameElem |  |  |
| 1                              | 6       | Q tot+neve | 0 | 0,311  | -5,819E-20 | -5,863E-11 | 9,129E-19 | -0,3118   | 1-1       |  |  |
| 186                            | 8       | Q tot+neve | 0 | 66,427 | 0          | 2,705E-07  | 0         | -105,0094 | 186-1     |  |  |

| TABLE: Element Forces - Frames |         |            |   |         |            |            |           |           |           |  |  |
|--------------------------------|---------|------------|---|---------|------------|------------|-----------|-----------|-----------|--|--|
| Frame                          | Station | OutputCase | Р | V2      | V3         | T          | M2        | M3        | FrameElem |  |  |
| 1                              | 6       | Q tot+neve | 0 | 0,311   | -5,819E-20 | -5,863E-11 | 9,129E-19 | -0,3118   | 1-1       |  |  |
| 187                            | 0       | Q tot+neve | 0 | -62,859 | 0          | 0,0017     | 0         | -127,0721 | 187-1     |  |  |

| TABLE: Element Forces - Frames |         |            |          |       |            |            |            |        |           |  |  |  |
|--------------------------------|---------|------------|----------|-------|------------|------------|------------|--------|-----------|--|--|--|
| Frame                          | Station | OutputCase | Р        | V2    | V3         | т          | M2         | M3     | FrameElem |  |  |  |
| 53                             | 3       | Q tot+neve | -414,896 | 3,328 | 0,0008214  | -2,511E-18 | -0,0008145 | 1,4898 | 53-1      |  |  |  |
| 58                             | 3       | Q tot+neve | -414,896 | 3,328 | -0,0008214 | -2,511E-18 | 0,0008145  | 1,4898 | 58-1      |  |  |  |

## <u>LEGNO</u>

Gli elementi più sollecitati sono:

379 -> TRAVE PRINC

380 -> MENSOLA

#### 20 -> PILASTRO

| TABLE: Ele | ement Forc | es - Frames |   |    |          |
|------------|------------|-------------|---|----|----------|
| Frame      | Station    | OutputCase  | Р | M2 | M3       |
| 380        | 0          | Q tot+ neve | 0 | 0  | -71,6742 |
| 385        | 0          | Q tot+ neve | 0 | 0  | -71,6742 |
| 375        | 0          | Q tot+ neve | 0 | 0  | -69,8361 |
| 390        | 0          | Q tot+ neve | 0 | 0  | -69,8361 |
| 379        | 6          | Q tot+ neve | 0 | 0  | -61,2025 |
| 384        | 6          | Q tot+ neve | 0 | 0  | -61,2025 |

|    | Frame | Station | OutputCase  | Р        | M2      | M3      |
|----|-------|---------|-------------|----------|---------|---------|
| 20 | )     | 0       | Q tot+ neve | -283,701 | -0,0062 | -1,2679 |
| 21 | 1     | 0       | Q tot+ neve | -283,701 | 0,0062  | -1,2679 |

#### **CARICO VENTO**

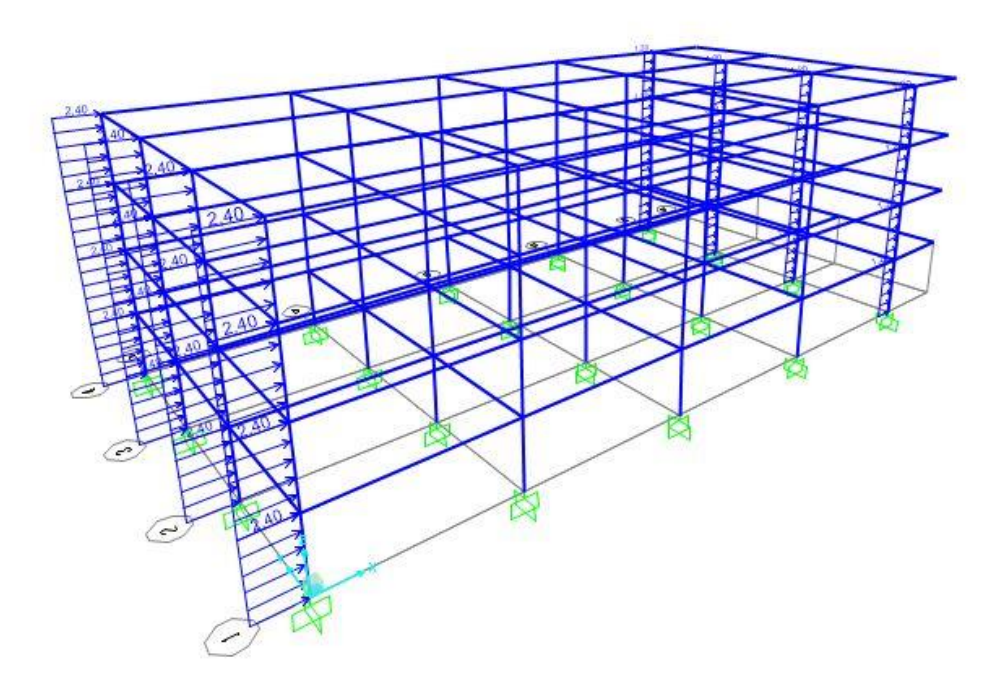

Il carico vento, come il carico neve, verrà scelto e applicato in maniera approssimativa per il solo fine dell'esercitazione, in quanto il suo calcolo richiede diversi passaggi e calcoli algebrici e verrà applicato ai soli pilastri delle facciate interessate (dovremmo andare a fare due analisi per le due possibili direzioni del vento ma sempre per convenzione andiamo a studiare quella parallela alle travi principali).

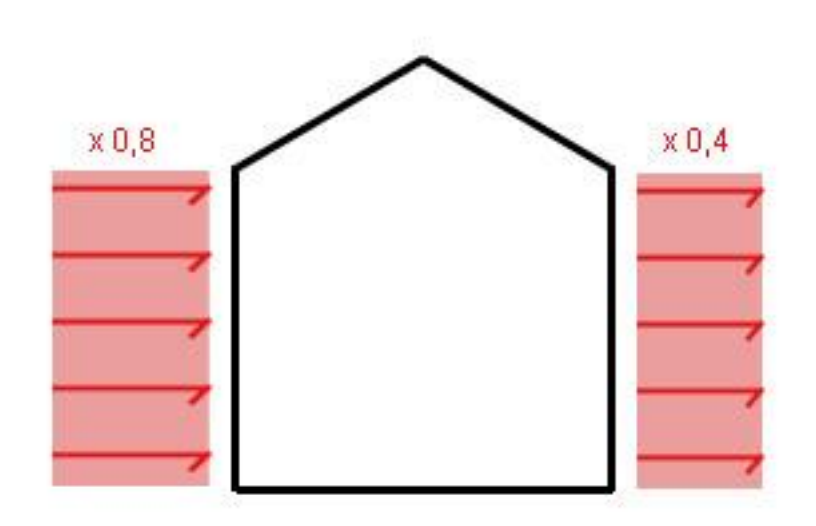

Dobbiamo calcolare due valori per il vento, il carico Sopravvento e Sottovento, andando a moltiplicare il carico convenzionale (0,5 Kn.m) per i rispettivi coefficienti 0,8 e -0,4 e per la lunghezza d'influenza.

0,8 · 0,5 KN/m<sup>2</sup> · 6m = 2,4 KN/m -0,4 · 0,5 KN/m<sup>2</sup> · 6m = -1,2 KN/m

Una volta ottenuto il valore, andiamo a definire la

combinazione di carico del vento, la quale come per il vento, considererà i carichi qa, qp e qa oltre

a quel del vento appena definito, andando a moltiplicarlo per il coefficiente di sicurezza pari a 1. Una volta terminata, si farà partire l'analisi e si esporterà il foglio Excel.

#### **CALCESTRUZZO**

Gli elementi più sollecitati sono:

263 -> TRAVE PRINC 380 -> MENSOLA 20 -> PILASTRO

| 327 | 0,5 | Qtot + VentoX | 0 | 0 | -82,4192 |
|-----|-----|---------------|---|---|----------|
| 263 | 6   | Qtot + VentoX | 0 | 0 | -71,7415 |
| 268 | 6   | Qtot + VentoX | 0 | 0 | -71,7415 |
| 258 | 6   | Qtot + VentoX | 0 | 0 | -71.1197 |

| TABLE: Element Forces - Frames |         |               |   |    |           |             |  |  |  |  |  |
|--------------------------------|---------|---------------|---|----|-----------|-------------|--|--|--|--|--|
| Frame                          | Station | OutputCase    | Р | M2 | M3        | ElemStation |  |  |  |  |  |
| 380                            | 0       | Qtot + VentoX | 0 | 0  | -112,1216 | 0           |  |  |  |  |  |
| 264                            | 0       | Qtot + VentoX | 0 | 0  | -112,0977 | 0           |  |  |  |  |  |
| 269                            | 0       | Qtot + VentoX | 0 | 0  | -112,0977 | 0           |  |  |  |  |  |

| TABLE: Element Forces - Frames |         |               |          |         |         |             |  |  |  |  |  |
|--------------------------------|---------|---------------|----------|---------|---------|-------------|--|--|--|--|--|
| Frame                          | Station | OutputCase    | Р        | M2      | M3      | ElemStation |  |  |  |  |  |
| 20                             | 0       | Qtot + VentoX | -621,086 | -0,0112 | 33,2612 | 0           |  |  |  |  |  |
| 21                             | 0       | Qtot + VentoX | -621,086 | 0,0112  | 33,2612 | 0           |  |  |  |  |  |

**ACCIAIO** 

Gli elementi più sollecitati sono:

70 -> TRAVE PRINC 129 -> MENSOLA 53 -> PILASTRO

| TABLE: El | TABLE: Element Forces - Frames |              |   |        |            |            |           |          |           |  |  |  |
|-----------|--------------------------------|--------------|---|--------|------------|------------|-----------|----------|-----------|--|--|--|
| Frame     | Station                        | OutputCase   | Р | V2     | V3         | T          | M2        | M3       | FrameElem |  |  |  |
| 1         | 6                              | Q tot+ vento | 0 | 0,311  | -1,358E-18 | -5,863E-11 | 6,109E-18 | -0,3118  | 1-1       |  |  |  |
| 70        | 8                              | Q tot+ vento | 0 | 48,966 | 0          | 1,247E-07  | 0         | -80,5981 | 70-1      |  |  |  |

| TABLE: Element Forces - Frames |         |              |   |         |    |        |    |          |           |  |  |
|--------------------------------|---------|--------------|---|---------|----|--------|----|----------|-----------|--|--|
| Frame                          | Station | OutputCase   | Р | V2      | V3 | Т      | M2 | M3       | FrameElem |  |  |
| 129                            | 0       | Q tot+ vento | 0 | -44,859 | 0  | 0,0017 | 0  | -91,0738 | 129-1     |  |  |

| TABLE: Element Forces - Frames |         |              |          |        |            |            |            |         |           |  |  |
|--------------------------------|---------|--------------|----------|--------|------------|------------|------------|---------|-----------|--|--|
| Frame                          | Station | OutputCase   | Р        | V2     | V3         | Т          | M2         | M3      | FrameElem |  |  |
| 1                              | 6       | Q tot+ vento | 0        | 0,311  | -1,358E-18 | -5,863E-11 | 6,109E-18  | -0,3118 | 1-1       |  |  |
| 53                             | 3       | Q tot+ vento | -383,392 | -5,946 | 0,0008214  | -3,516E-18 | -0,0008145 | 17,261  | 53-1      |  |  |

<u>LEGNO</u>

Gli elementi più sollecitati sono:

## 32 -> TRAVE PRINC 31 -> MENSOLA 20 -> PILASTRO

| Frame | Station | OutputCase    | Р | M2 | M3       |
|-------|---------|---------------|---|----|----------|
| 31    | 6       | Q tot + vento | 0 | 0  | -60,2023 |
| 273   | 6       | Q tot + vento | 0 | 0  | -52,9756 |
| 32    | 0       | Qtot          | 0 | 0  | -51,4286 |

| Frame | Station | OutputCase    | Р        | M2      | M3      | ElemStation |
|-------|---------|---------------|----------|---------|---------|-------------|
| 20    | 0       | Q tot + vento | -269,062 | -0,0062 | 17,8139 | 0           |
| 21    | 0       | Q tot + vento | -269,062 | 0,0062  | 17,8139 | 0           |

#### **CARICO SISMA**

Il carico sisma, rispetto ai precedenti, risulta più complesso, in quanto viene applicato ai vari baricentri dei piani e presenta un diverso valore per ciascuno di esso.

Il primo passo è quindi quello di trovare e segnare i vari baricentri attraverso il comando "punto", segnando le coordinate e cliccando sull'origine degli assi cartesiani ( per semplificazione si può copiare il punto per i vari piani attraverso CTRL+C/CTRL+V).

Successivamente bisogna assegnare ai vari punti i vincoli "diaphragm" precedentemente attribuiti, definire i carichi sisma(DEFINE, LOAD PATTERN), due per ciascun piano, secondo le direzioni X e Y (ma sempre per semplificazione, impieghiamo una sola direzione) e assegnarli ai rispettivi baricentri.

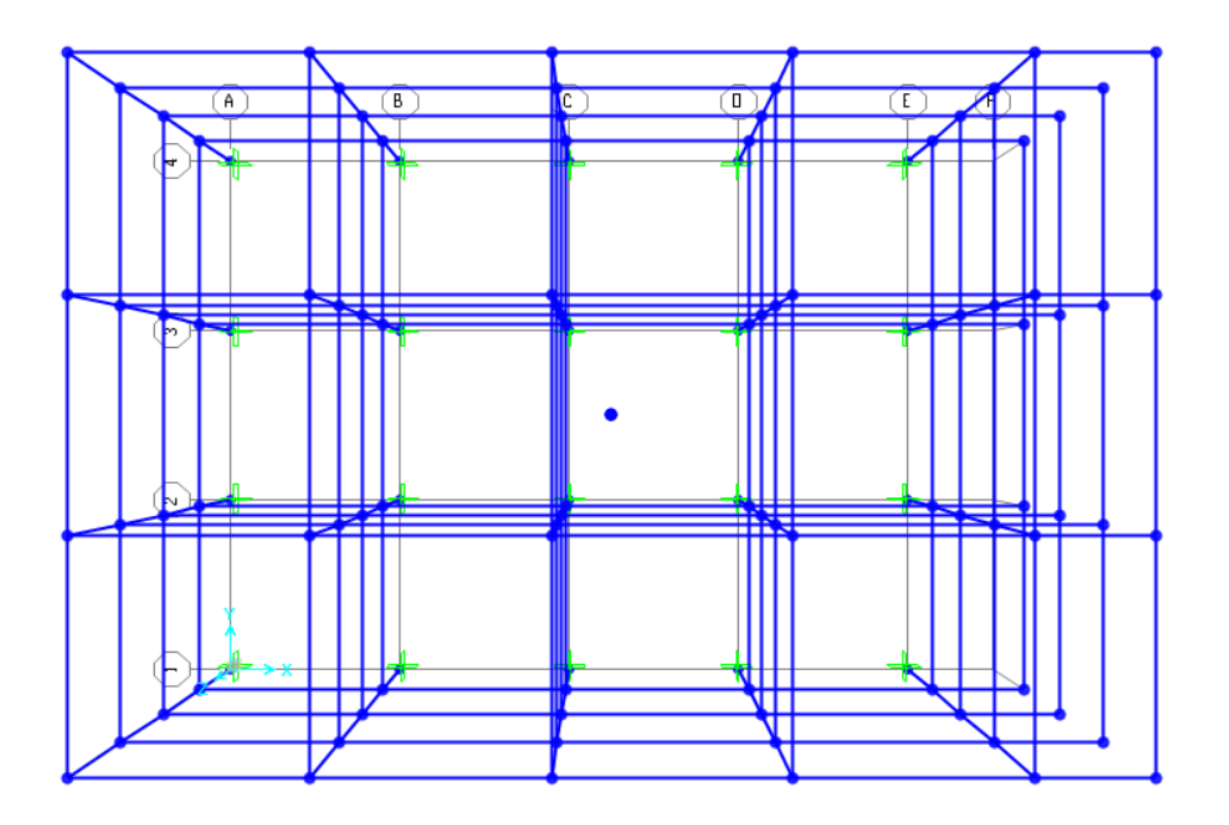

La definizione del carico sisma segue questa formula:

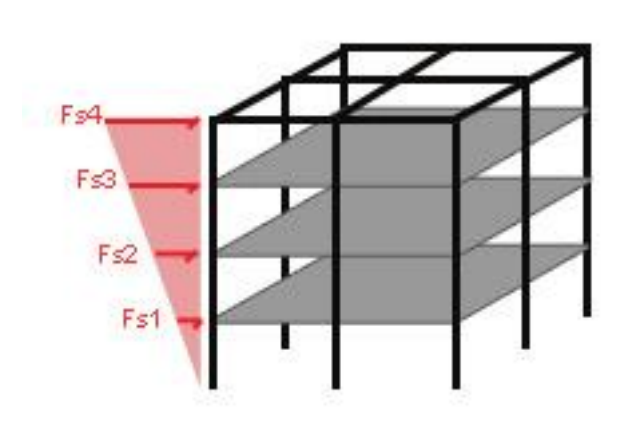

 $Fs = c \cdot w$ 

Dove: c= frazione accellerazione di gravità che dipende da zona sismica (0,2/0,3) w=(qs+qp+20%N(carico neve)+ 30%Q (carico accidentale)) w= 2,57 Kn+ 3,36 Kn+ 0,1 Kn+ 0,6Kn = 6,63 Kn

c= 0,3

Fs=6,63 \* 0,3= 1,99 Kn

La ripartizione del carico sisma (maggiore nei piani superiori) avviene attraverso la formula:

Fi=Fs.(zi/ Σ.zi) F1= 1,99 Kn \*(3 m/ 30 m)= 0,2 Kn

F2= 1,99 Kn \*(6 m/ 30 m)= 0,4 Kn

F3= 1,99 Kn \*(9 m/ 30 m)= 0,6 Kn

F4= 1,99 Kn \*(12 m/ 30 m)= 0,8 Kn

Una volta definiti tutte le ripartizioni, vengono assegnate ai baricentri e successivamente si fa partire l'analisi e si esporta il file Excel.

#### **CALCESTRUZZO**

Gli elementi più sollecitati sono:

TRAVE PRINC (379)-> -66 Kn\*m

MENSOLA(380) ->-112 Kn\*m

PILASTRO(20) -> -611 Kn

| TABLE: Ele | TABLE: Element Forces - Frames |                |   |         |    |    |           |             |  |  |  |  |  |
|------------|--------------------------------|----------------|---|---------|----|----|-----------|-------------|--|--|--|--|--|
| Frame      | Station                        | OutputCase     | Р | V2      | V3 | M2 | M3        | ElemStation |  |  |  |  |  |
| 380        | 0                              | Qtot           | 0 | -63,711 | 0  | 0  | -112,1216 | 0           |  |  |  |  |  |
| 27         | 0,5                            | Qtot + SISMA X | 0 | -49,128 | 0  | 0  | -68,3197  | 0,5         |  |  |  |  |  |
| 42         | 0,5                            | Qtot           | 0 | -49,128 | 0  | 0  | -68,3197  | 0,5         |  |  |  |  |  |
| 42         | 0,5                            | Qtot + SISMA X | 0 | -49,128 | 0  | 0  | -68,3197  | 0,5         |  |  |  |  |  |
| 379        | 6                              | Qtot + SISMA X | 0 | 53,185  | 0  | 0  | -66,0472  | 6           |  |  |  |  |  |

| TABLE: Element Forces - Frames |         |                |          |       |        |         |        |             |  |  |  |
|--------------------------------|---------|----------------|----------|-------|--------|---------|--------|-------------|--|--|--|
| Frame                          | Station | OutputCase     | Р        | V2    | V3     | M2      | M3     | ElemStation |  |  |  |
| 20                             | 0       | Qtot + SISMA X | -611,237 | -9,06 | -0,011 | -0,0112 | 3,5397 | 0           |  |  |  |
| 21                             | 0       | Qtot + SISMA X | -611,237 | -9,06 | 0,011  | 0,0112  | 3,5397 | 0           |  |  |  |

#### ACCIAIO

Gli elementi più sollecitati sono:

TRAVE PRINC (186)-> -75 Kn\*m

MENSOLA (129)->-91 Kn\*m

PILASTRO(53) -> -377 Kn

| TABLE: Element Forces - Frames |         |   |        |           |            |            |          |  |  |  |  |
|--------------------------------|---------|---|--------|-----------|------------|------------|----------|--|--|--|--|
| Frame                          | Station | р | V2     | V3        | Т          | M2         | M3       |  |  |  |  |
| 1                              | 6       | 0 | 0,311  | 6,116E-20 | -5,863E-11 | -2,802E-19 | -0,3118  |  |  |  |  |
| 186                            | 8       | 0 | 47,338 | 0         | 2,705E-07  | 0          | -75,4036 |  |  |  |  |

| TABLE: Element Forces - Frames |         |   |         |           |            |            |          |  |  |  |  |
|--------------------------------|---------|---|---------|-----------|------------|------------|----------|--|--|--|--|
| Frame                          | Station | Р | V2      | V3        | Т          | M2         | M3       |  |  |  |  |
| 1                              | 6       | 0 | 0,311   | 6,116E-20 | -5,863E-11 | -2,802E-19 | -0,3118  |  |  |  |  |
| 129                            | 0       | 0 | -44,859 | 0         | 0,0017     | 0          | -91,0738 |  |  |  |  |

| TABLE: EI | TABLE: Element Forces - Frames |          |       |            |            |            |        |  |  |  |  |  |
|-----------|--------------------------------|----------|-------|------------|------------|------------|--------|--|--|--|--|--|
| Frame     | Station                        | р        | V2    | <b>V</b> 3 | Т          | M2         | M3     |  |  |  |  |  |
| 53        | 3                              | -377,644 | 3,254 | 0,0008214  | -2,025E-18 | -0,0008145 | 1,6614 |  |  |  |  |  |
| 58        | 3                              | -377,644 | 3,254 | -0,0008214 | -2,025E-18 | 0,0008145  | 1,6614 |  |  |  |  |  |

#### <u>LEGNO</u>

Gli elementi più sollecitati sono:

TRAVE PRINC (379)-> -43 Kn\*m

MENSOLA(380) ->-51 Kn\*m

PILASTRO(20) -> -256 Kn

| 42  | 0 | Q tot+ sisma | 0 | 0 | -49,5816   |
|-----|---|--------------|---|---|------------|
| 379 | 6 | Q tot+ sisma | 0 | 0 | -42,8095 3 |
| 384 | 6 | Q tot+ sisma | 0 | 0 | -42,8095   |

| TABLE: Ele | TABLE: Element Forces - Frames |              |   |    |          |           |             |  |  |  |  |  |
|------------|--------------------------------|--------------|---|----|----------|-----------|-------------|--|--|--|--|--|
| Frame      | Station                        | OutputCase   | Р | M2 | M3       | FrameElem | ElemStation |  |  |  |  |  |
| 32         | 0                              | Q tot+ sisma | 0 | 0  | -51,4286 | 32-1      | 0           |  |  |  |  |  |
| 380        | 0                              | Qtot         | 0 | 0  | -51,4242 | 380-1     | 0           |  |  |  |  |  |
| 380        | 0                              | Q tot+ sisma | 0 | 0  | -51,4242 | 380-1     | 0           |  |  |  |  |  |
| 205        | ~                              | <b>A</b>     | ~ | -  | <u> </u> | 005 A     | -           |  |  |  |  |  |

| TABLE: Element Forces - Frames |                                  |                                                                              |                                                                                   |                                                                                                    |                                                                                                    |                                                                                                    |  |  |  |  |
|--------------------------------|----------------------------------|------------------------------------------------------------------------------|-----------------------------------------------------------------------------------|----------------------------------------------------------------------------------------------------|----------------------------------------------------------------------------------------------------|----------------------------------------------------------------------------------------------------|--|--|--|--|
| Station                        | OutputCase                       | Р                                                                            | M2                                                                                | M3                                                                                                    | FrameElem                                                                                                    | ElemStatio                                                                                                    |  |  |  |  |
| 0                              | Q tot+ sisma                     | -255,674                                                                     | -0,0062                                                                           | -1,115                                                                                                    | 20-1                                                                                                    |                                                                                                    |  |  |  |  |
| 0                              | Q tot+ sisma                     | -255,674                                                                     | 0,0062                                                                            | -1,115                                                                                                    | 21-1                                                                                                    |                                                                                                    |  |  |  |  |
|                                | ement Force<br>Station<br>0<br>0 | sment Forces - Frames   Station OutputCase   0 Q tot+ sisma   0 Q tot+ sisma | sment Forces - FramesStationOutputCaseP0Q tot+ sisma-255,6740Q tot+ sisma-255,674 | sment Forces - Frames       Station     OutputCase     P     M2       0     Q tot+ sisma     -255,674     -0,0062       0     Q tot+ sisma     -255,674     0,0062 | sment Forces - Frames       Station     OutputCase     P     M2     M3       0     Q tot+ sisma     -255,674     -0,0062     -1,115       0     Q tot+ sisma     -255,674     0,0062     -1,115 | Station     OutputCase     P     M2     M3     FrameElem       0     Q tot+ sisma     -255,674     -0,0062     -1,115     20-1       0     Q tot+ sisma     -255,674     0,0062     -1,115     21-1 |  |  |  |  |

Dopo che si hanno tutti e tre i fogli con i risultati rispetto ai carichi NEVE, VENTO e SISMA, si va a cercare per ciascuno il telaio più sollecitato e quello che risulterà maggiore verrà utilizzato per la verifica finale a dimensionamento, il quale sarà differente per ciascuna tecnologia.

## VERIFICA

La verifica di travi e mensole consiste nel mettere all'interno del foglio Excel della precedente parte, i valori dei Momenti per ricavare il valore di resistenza del materiale minima da confrontare con il tabellario.

#### CALCESTRUZZO

**Mensola:** M = -137,37 KNm  $\rightarrow$  SEZIONE : 40 x 50 cm

Trave: M = -81,58 KNm → SEZIONE : 30 x 45 cm

Pilastro: N= -621 KN  $\rightarrow$  SEZIONE : 30 x 20 cm

ACCIAIO

Gli elementi più sollecitati tra tutti sono quelli del carico neve

Mensola: M = -127 KNm → SEZIONE : IPE330

Trave: M = -105 KNm → SEZIONE : IPE300

Pilastro: N= 404 KN → SEZIONE : HEA100

#### <u>LEGNO</u>

Mensola: M = -71,67 KNm → SEZIONE : 30 x 40 cm

Trave: M = -61,20 KNm → SEZIONE : 30 x 40 cm

Pilastro: N= -621 KN → SEZIONE : 30 x 20 cm

L'ultimo passo è quello di verificare le sezioni dei pilastri, in quanto soggetti a pressoflessione e non a flessione semplice come nelle tabelle.

Scegliamo per ogni tecnologia il pilastro con il massimo sforzo normale di segno concorde al massimo momento. Per ogni tecnologia c'è un metodo diverso.

#### **CALCESTRUZZO**

Dati

- Pilastro con N= -428,26 KN e M= -22,235
- Sezione b= 30 cm e H= 20 cm
- h/6= 20/6 = 3,3 cm

-Determiniamo l'eccentricità e= M/N= 0,045 m = 4,5 cm

e > h/6  $\rightarrow$  formula monomia

u = h/2 – e = 5,5 cm

 $\sigma_{max} = 2N/3u \cdot b = 19,68 \text{ MPa} > f_{cd} = 14,2 \text{ MPa} \text{ NON VERIFICATO}$ 

-Scegliamo allora una sezione quadrata di 30 x 30 cm.

e= 4,5 cm < h/6 = 5 cm  $\rightarrow$  consideriamo la sezione tutta compressa; utilizziamo Navier.

 $\sigma_{max} = N/A + M/W$ 

 $W = |^{3}/6 = 4500 \text{ cm}^{3}$ 

 $\sigma_{max}$  = 5,5415 MPa < 14,2 MPa VERIFICATO

## <u>ACCIAIO</u>

Un ulteriore verifica che la  $\sigma$  max sia minore della fyd

Dati

- Pilastro con N= -404 KN e M= -3,63 Kn\*m
- Sezione HEA100

σ max= N/A + M/W=(-404.000 N/0,002124 m^2) + (-3,63 Kn\*m/0,00007276 m^3)=240.097.000 N/m^2 → 240 Mpa

240 Mpa > 223 Mpa NON VERIFICATO

Andiamo ad inpiegare una HEA più grande  $\rightarrow$  HEA120

σ max= N/A + M/W=(-404.000 N/0,002534 m^2) + (-3,63 Kn\*m/0,0001063 m^3)=193.580.363 N/m^2 → 194 Mpa

#### 193 Mpa < 223 Mpa VERIFICATO

#### <u>LEGNO</u>

Dati

- Pilastro con N= -223,3 KN e M= -19,5
- Sezione b= H = 20 cm
- Legno GL24H : f<sub>fk</sub> = f<sub>ck</sub>= 24 MPa

 $f_{fd} = f_{cd} = (kmod \cdot fk)/\gamma m = 9,93 \text{ MPa}$ 

 $\sigma_c$  = N/A = 5,58 MPa

 $\sigma_f = M/W = 0,14 MPa$ 

 $\sigma_c \, / \, f_{cd} + \sigma_f \, / \, f_{fd} = 0,575 < 1 \quad \text{VERIFICATO}$